## 智慧教室书写白板调出步骤

1. 配合刷卡器, 刷校园卡或临时白卡启动设备。

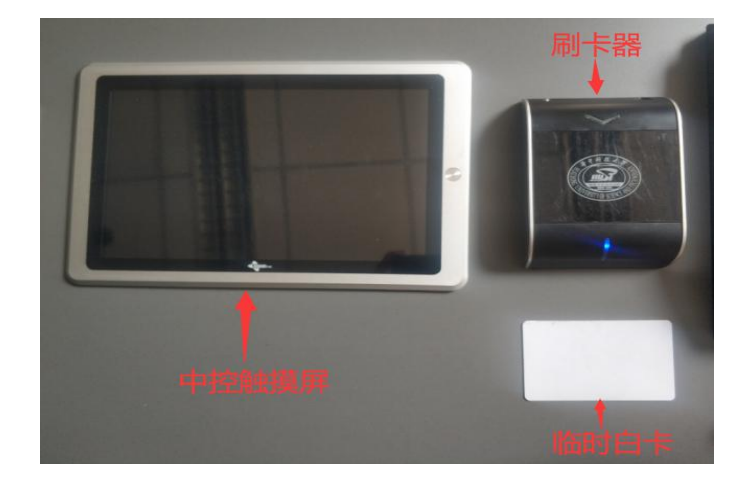

温馨提示:

(1) 听到"滴"的一声,说明刷卡成功,**请把校园卡或临时白卡拿离** 刷卡器。

(2)刷卡成功后,中控触摸屏会显示"设备正在启动中",请耐心等 待约 45 秒。

2. 设备启动完成后,点击中控触摸屏左侧的"显示控制",点击"分组 大屏控制",关闭4块侧屏。

| 2    | 东九楼A107  |        | -°C Ø 11:06:30 |  |
|------|----------|--------|----------------|--|
| 讲座模式 |          |        |                |  |
| 讨论模式 |          |        |                |  |
| 音量控制 |          | 左大屏    | <del>Л</del> О |  |
| 空调控制 |          | 右大屏    | <del></del>    |  |
| 灯光控制 | 讲台大屏控制 开 | 分组一    | <b>#</b>       |  |
| 录播控制 | 分组大屏控制 开 | 分组二    | л              |  |
| 显示控制 |          | 分组三    | #              |  |
|      |          | () (0) |                |  |
| 1.0  |          | 分组四    | # O            |  |
|      |          |        |                |  |

3. 点击讲台大屏右下角"设置键",调出"常用设置"。

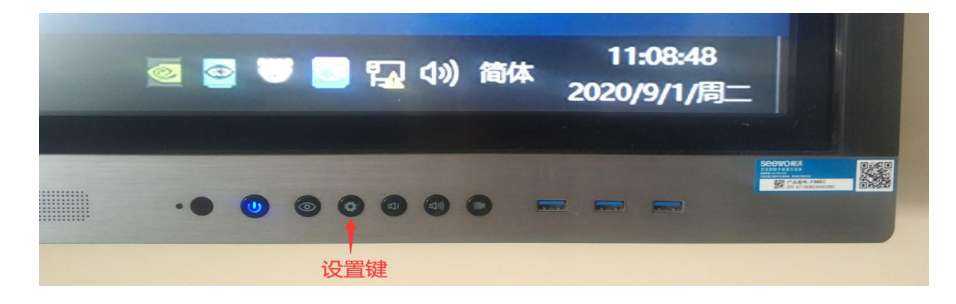

4. 在"常用设置"里点击最左边"PC"按键, 切换至 PC 模式。

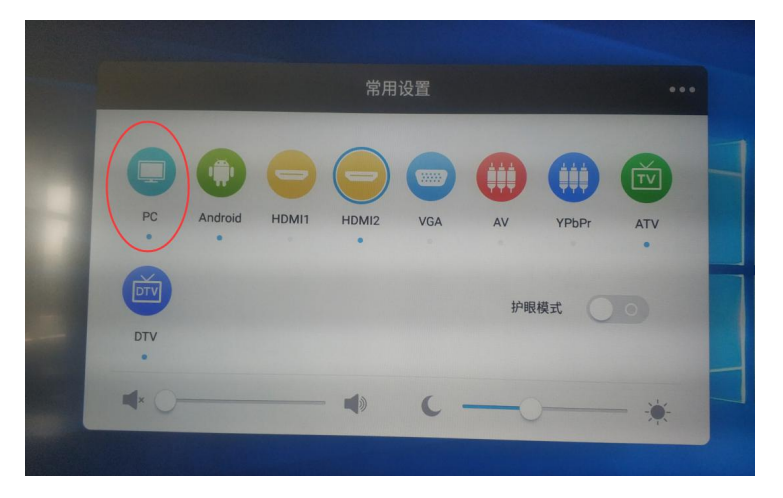

5. 切换至 PC 模式后,单击大屏右下角"希沃白板 5",调出黑板。

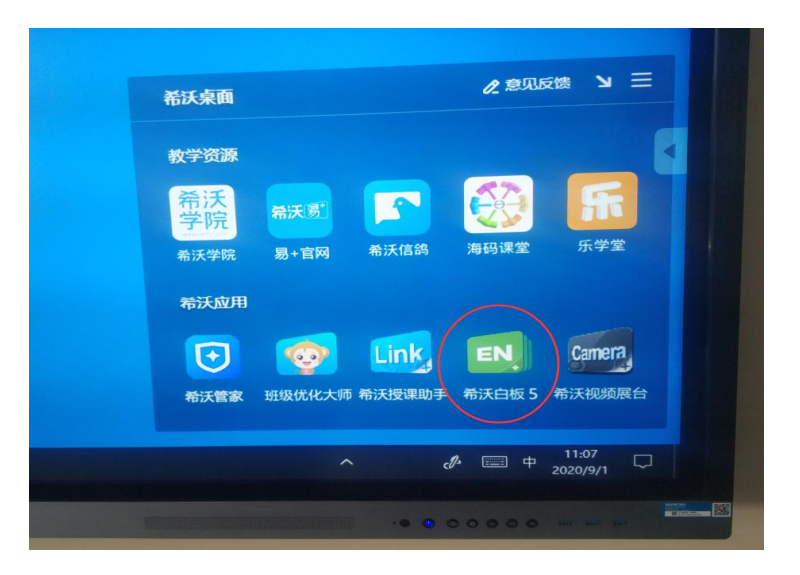

6. 在教具盒中,找到白板笔,用白板笔即可在黑板上书写文字。

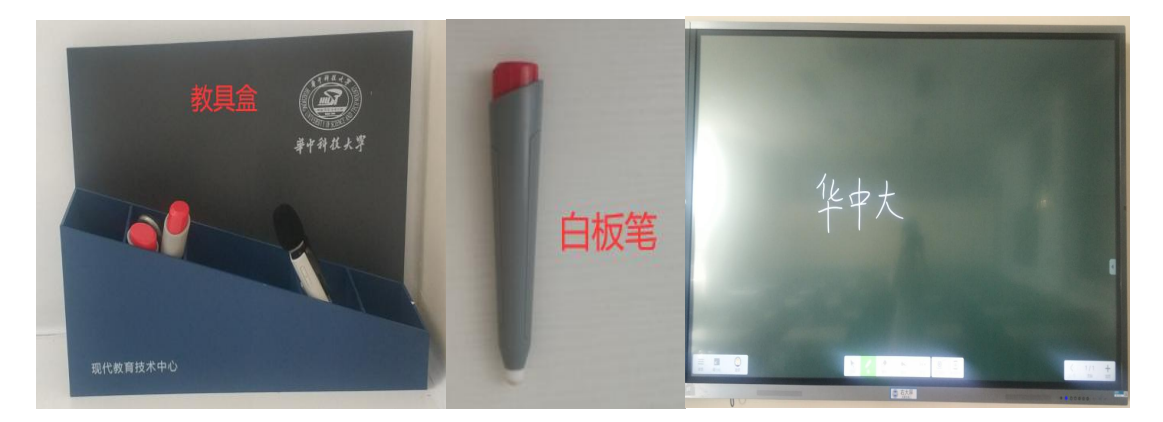

7. 书写时,如有需要,可在屏幕正下方的工具栏里进行以下操作。

- (1) 点击"笔"改变字体的粗细或颜色;
- (2) 点击"橡皮"可擦除需要修正的文字;
- (3) 长按"橡皮"键,可调出清除全部笔记工具栏。

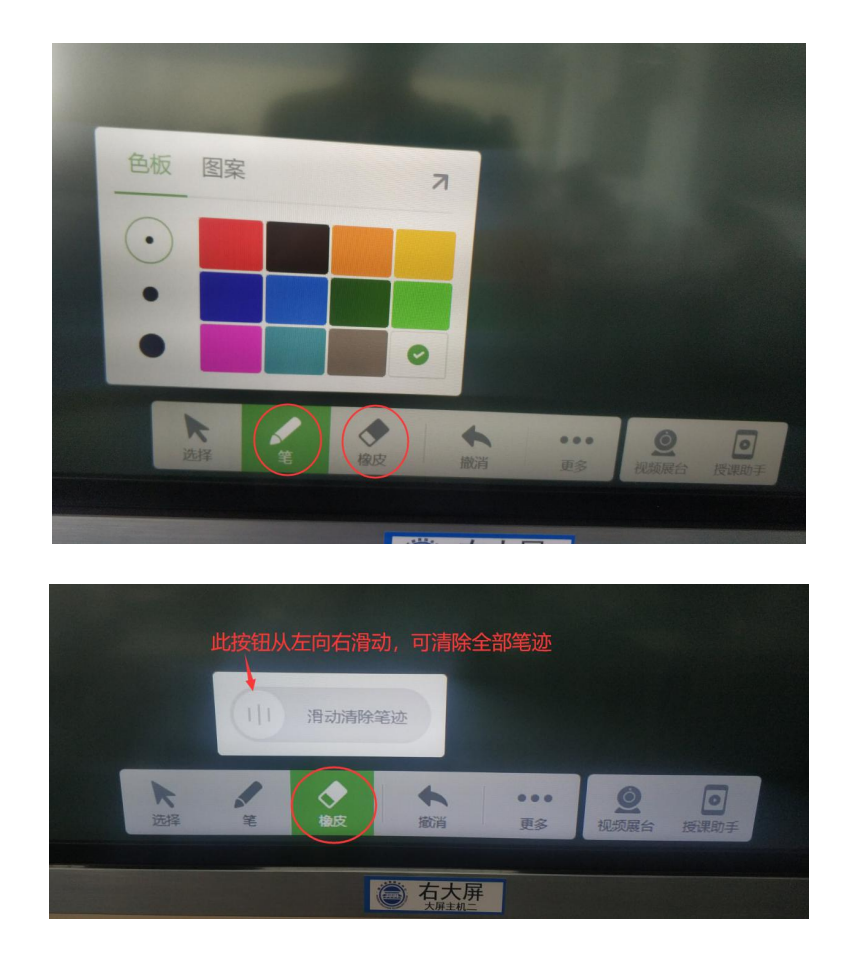

8. 在黑板高处书写文字有困难,可进行半屏操作。

大屏的左右皆有一个倒三角,点击任一边的倒三角,可调出工具栏, 点击半屏键,可把黑板改为半屏模式,书写完成后,点击半屏模式上 方的黑色区域,即可回到全屏模式。

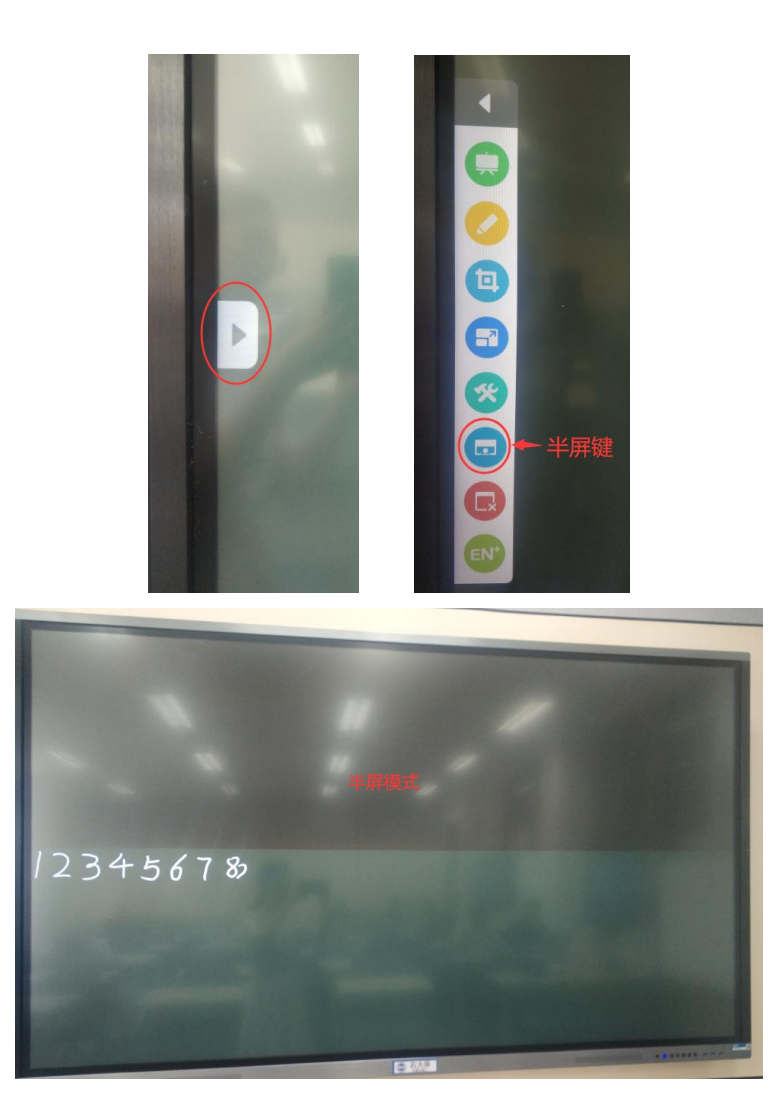

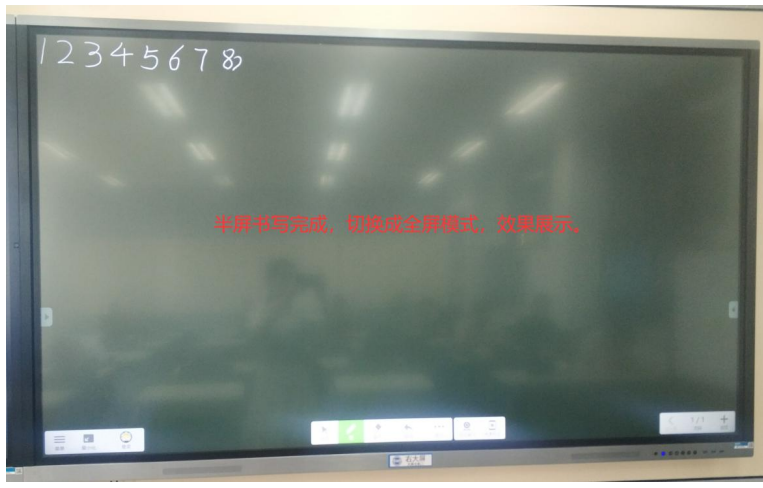

温馨提示:

(1)半屏模式下,大屏下方的工具栏会隐藏,如有书写错误,可切回全屏模式,使用"橡皮"进行擦除。

(2) 讲台左右大屏,皆可调出黑板,且操作步骤相同。